## TRAINING GUIDE – REGISTER SUPPLIER BANK DETAILS

## Lamprell Energy Limited

## Procurement and Supply Chain

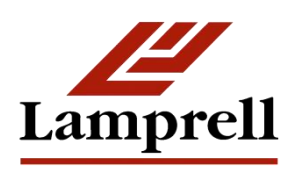

Version:

1.0

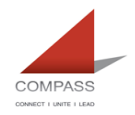

## **Table of Contents**

| Bank  | Bank and Payment Details3 |    |  |  |  |  |  |  |
|-------|---------------------------|----|--|--|--|--|--|--|
| Intro | oduction                  | 3  |  |  |  |  |  |  |
| 1.    | Enter Bank Details        | 3  |  |  |  |  |  |  |
| 2.    | FAQs                      | 12 |  |  |  |  |  |  |

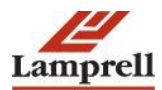

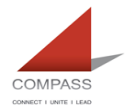

## **Bank and Payment Details**

#### Introduction

This document aims to guide existing and potential suppliers, both local and international, in the submission/updating of their bank account details.

Self-service Bank Detail page enables you to enter banking and payment information using the pre-defined list of banks and branches.

You need to follow this guide step by step while entering/ updating bank details as this could cause delay in payment if you do not enter information correctly.

### 1. Enter Bank Details

If you are prospective supplier and registering yourself with Lamprell on first time then you will have to enter details mentioned in the following screenshot along with 'Bank Details' tab.

| Business Classifications                                                                                                 |                                                                           |                        |                                                     |                                                 |                                                       |                          |                              |                   |                        |
|----------------------------------------------------------------------------------------------------|---------------------------------------------------------------------------|------------------------|-----------------------------------------------------|-------------------------------------------------|-------------------------------------------------------|--------------------------|------------------------------|-------------------|------------------------|
| Certificate Name                                                                                                    | Cop                                                                       | y Attached             | Certificate Numbe                                   | r                                               | Certifying Age                                        | ю                        | Expiration Date              |                   |                        |
| ISO Certifications                                                                                                    |                                                                           |                        | 999                                                 |                                                 | ISO                                                   |                          | 31-Dec-2016 00:00:0          |                   |                        |
| Insurance Certification                                                                                                  |                                                                           |                        |                                                     |                                                 |                                                       |                          |                              |                   |                        |
| Other Certifications                                                                                                    |                                                                           |                        |                                                     |                                                 |                                                       |                          |                              |                   |                        |
| Registration Certifications                                                                                              |                                                                           |                        |                                                     |                                                 |                                                       |                          |                              |                   |                        |
| Trade License                                                                                                    |                                                                           |                        | 1234567                                             |                                                 | UAE                                                   |                          | 31-Dec-2016 00:00:0          |                   |                        |
| ✓TIP Date format example: 17-S                                                                                           | ep-2015                                                                   |                        |                                                     |                                                 |                                                       |                          |                              |                   |                        |
| Products and Services                                                                                                    |                                                                           |                        |                                                     |                                                 |                                                       |                          |                              |                   |                        |
| express or implied warranty be giv<br>communication transmitted (or oth<br>any other person) to enter into a c<br>Create | en. This exclusion exte<br>erwise made available<br>ontractual arrangemer | to any supplier.<br>t. | wsoever ansing in relati<br>Neither the VRS, nor an | on to any statement,<br>iy of the information p | opinion or conclusion co<br>presented in it, should b | e regarded as a commitme | ent or representation on the | e part of Lamprel | I Energy Ltd (or       |
| Code                                                                                                    | Products and Servic                                                       | es                     |                                                     |                                                 |                                                       |                          |                              | Delete            |                        |
| 101                                                                                                    | Plates                                                                    |                        |                                                     |                                                 |                                                       |                          |                              | 1                 |                        |
| 102                                                                                                    | Beam                                                                      |                        |                                                     |                                                 |                                                       |                          |                              | 1                 |                        |
| Banking Details                                                                                                    |                                                                           |                        |                                                     |                                                 |                                                       |                          |                              |                   |                        |
| At least one entry is required.                                                                                          |                                                                           |                        |                                                     |                                                 |                                                       |                          |                              |                   |                        |
| Create                                                                                                    |                                                                           |                        |                                                     |                                                 |                                                       |                          |                              |                   |                        |
| Bank Account Number                                                                                                    | Currency                                                                  | Bank Account           | t Name                                              | Bank Name                                       | Bank Number                                           | Branch Name              | Branch Number                | Update            | Remove                 |
| No results found.                                                                                                    |                                                                           |                        |                                                     |                                                 |                                                       |                          |                              |                   |                        |
|                                                                                                    |                                                                           |                        |                                                     |                                                 |                                                       |                          | Save For Later               | Back Ste          | p 2 of 3 Ne <u>x</u> t |

In case you are existing supplier already registered with Lamprell and using iSupplier portal, in such case you need to access the bank details window by following the below mentioned steps:

- 1. Login into iSupplier Portal.
- 2. Go to 'Supplier Profile and Tax Details' responsibility.
- 3. Click on 'Banking Details' tab.
- 4. Either click on 'Update' button against the existing bank account details appearing; or
- 5. Press 'Create' button to enter new Bank Account details.

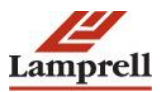

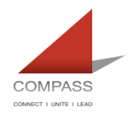

In both aforementioned cases you will come to the following windows to enter Bank and Account Details:

- 1. Click on Create button under 'Bank Details' Tab
- 2. Select the country where the bank exist and check the option whether this bank account will be used to make foreign payments.

| ORACLE                                                                                                 | iSupplier Portal                         |           |                           |                                    |                                                    |                          |                   |        |       |
|----------------------------------------------------------------------------------------------------|------------------------------------------|-----------|---------------------------|------------------------------------|----------------------------------------------------|--------------------------|-------------------|--------|-------|
|                                                                                                    |                                          |           |                           |                                    |                                                    |                          | Close Preferences |        |       |
| Add Products and Services: Create Bank Account                                                         | : (XYZ International Limited) >          |           |                           |                                    |                                                    |                          |                   |        |       |
| * Indicates required field                                                                             |                                          | * Country | Account is used for       | foreign payments                   |                                                    |                          |                   | Cancel | Apply |
|                                                                                                    |                                          |           | Account definition must i | nclude bank and branch information | n.                                                 |                          |                   |        |       |
| Bank                                                                                                   |                                          |           |                           | Branch                             |                                                    |                          |                   |        |       |
| <ul> <li>● New Bank</li> <li>● Existing Bank</li> <li> <u>B Show Bank Details         </u> </li> </ul> | Bank Name Bank Number                    |           |                           | New Branch     Existing Branch     | Branch Name<br>Branch Number<br>BIC<br>Branch Type | ABA V                    |                   |        |       |
|                                                                                                    |                                          |           |                           | El <u>Silow branch betans</u>      |                                                    |                          |                   |        |       |
| Bank Account                                                                                           |                                          |           |                           |                                    |                                                    |                          |                   |        |       |
| Show Account Datails                                                                                   | Account Number     Check Digits     IBAN |           |                           |                                    | ,                                                  | Account Name<br>Currency | •                 |        |       |
| El Sliow Account Details                                                                               |                                          |           |                           |                                    |                                                    |                          |                   |        |       |
| Comments                                                                                               |                                          |           |                           |                                    |                                                    |                          |                   |        |       |
| Note to B                                                                                              | luyer                                    |           |                           | A.<br>V                            |                                                    |                          |                   |        |       |

#### Notes:

You should always first go for 'Select Existing Bank' options to select Bank name from predefined list of banks. Because in most of the cases Bank name already available in our database.

3. After selecting existing bank option, click on torch icon which will open up new window where you can search your bank.

| Personalize Table Layout: (BankBranchTblLayoutRN)                                                                              |                                                                                                    |
|----------------------------------------------------------------------------------------------------|----------------------------------------------------------------------------------------------------|
| Bank                                                                                                    | Branch                                                                                                    |
| Personalize "Bank"<br>Select Existing Bank<br>Create New Bank<br>Bank Name<br>Bank Number<br>Tax Payer ID<br>Show Bank Details | Personalize "Branch"<br>Select Existing Branch<br>Create New Branch<br>Branch Name<br>Branch Number<br>Branch Type<br>Show Branch Details |
| Bank Account                                                                                                    |                                                                                                    |
| Personalize "Bank Account." Account Number Check Digits IBAN Personalize "Account Owners"                                      | Account Name<br>Currency                                                                                                    |
| Account Owners                                                                                                    |                                                                                                    |
| Account Owner Name                                                                                                    | Alternate Account Owner Name Primary End Date                                                                                             |
| Kaddas Oilfield Services & Trading Co LLC                                                                                      |                                                                                                    |
| Add Another Row                                                                                                    |                                                                                                    |
| Show Bank Account Details                                                                                                    |                                                                                                    |

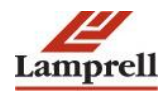

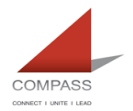

4. Enter bank name in the search field and click on Go button.

| Searc                                                                                                    | ch                               |           |             |                       |               |
|----------------------------------------------------------------------------------------------------|----------------------------------|-----------|-------------|-----------------------|---------------|
|                                                                                                    |                                  |           |             |                       |               |
| To find your item, select a filter item in the pulldown list and enter a value in the text field, then select the "Go" button. |                                  |           |             |                       |               |
| Searc                                                                                                    | h By Bank Name                   | F         | <u> </u>    |                       |               |
| Resu                                                                                                    | lts                              |           |             |                       |               |
| Persona                                                                                                    | alize Table: (ExtBankAccountsRN) |           |             |                       |               |
| Select                                                                                                    | Quick Select                     | Bank Name | Bank Number | Bank Institution Type | Country       |
|                                                                                                    | No search conducted.             |           |             |                       |               |
| About                                                                                                    | this Page                        |           |             |                       |               |
|                                                                                                    |                                  |           |             |                       |               |
|                                                                                                    |                                  |           |             | [                     | Cancel Select |

5. Once you click on the Go button, the bank account will appear on the line.

| Search By Bank Name |                    |                           |             |                       |               |  |
|---------------------|--------------------|---------------------------|-------------|-----------------------|---------------|--|
|                     |                    |                           |             |                       |               |  |
| esult               | S                  |                           |             |                       |               |  |
| sonal               | ize Table: (ExtBan | kAccountsRN)              | /           |                       |               |  |
|                     | Quick Select       | Bank Name                 | Bank Number | Bank Institution Type | Country       |  |
| ect                 | Quick Select       |                           |             |                       |               |  |
| ect                 |                    | Zions First National Bank |             | Bank                  | United States |  |

6. Click on Quick select link to select the bank.

| To find your item, select a filter item in the pulldown list and enter a value in the text field, then select the "Go" button. |                     |                           |             |                       |               |  |  |
|----------------------------------------------------------------------------------------------------|---------------------|---------------------------|-------------|-----------------------|---------------|--|--|
| Jearch                                                                                                    |                     |                           |             |                       |               |  |  |
| Result                                                                                                    | s                   |                           |             |                       |               |  |  |
| Persona                                                                                                    | lize Table: (ExtBan | kAccountsRN)              |             |                       |               |  |  |
| Select                                                                                                    | Quick Select        | Bank Name                 | Bank Number | Bank Institution Type | Country       |  |  |
| 0                                                                                                    | 7 🖷                 | Zions First National Bank |             | Bank                  | United States |  |  |
| About                                                                                                    | About this Page     |                           |             |                       |               |  |  |
|                                                                                                    |                     |                           |             |                       |               |  |  |
|                                                                                                    |                     |                           |             |                       |               |  |  |

7. Similarly if you have an existing branch, then select existing branch option and click on torch.

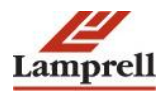

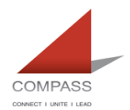

| Bank                                                                                                    | Branch                                                                                                    |
|----------------------------------------------------------------------------------------------------|----------------------------------------------------------------------------------------------------|
| Personalize "Bank"<br>Select Existing Bank<br>Create New Bank<br>Bank Name<br>Bank Number<br>Tax Payer ID<br>Show Bank Details | Personalize "Branch"<br>Select Existing Branch<br>Create New Branch<br>Branch Name<br>Branch Number<br>Branch Number<br>Branch Type<br>Show Branch Details |
| Bank Account                                                                                                    |                                                                                                    |
| Personalize "Bank Account" Account Number Check Digits IBAN                                                                    | Account Name Currency                                                                                                    |
| Personalize "Account Owners"<br>Account Owners                                                                                 |                                                                                                    |
| Account Owner Name                                                                                                    | Alternate Account Owner Name Primary End Date                                                                                                    |
| Kaddas Oilfield Services & Trading Co LLC                                                                                      |                                                                                                    |
| Add Another Row                                                                                                    |                                                                                                    |
| Show Bank Account Details                                                                                                    |                                                                                                    |

8. Enter branch name in search field and click on Go button.

| Searc             | h                                            |                     |                        |        |                     |                   |             |         |
|-------------------|----------------------------------------------|---------------------|------------------------|--------|---------------------|-------------------|-------------|---------|
| To find<br>Search | your item, select a filter<br>By Branch Name | item in the pulldov | vn list and enter a va | lue in | the text field, the | en select the "Go | o" button.  |         |
| Result            | S                                            |                     |                        |        |                     |                   |             |         |
| Personal          | ize Table: (ExtBankBranc                     | hesRN)              |                        |        |                     |                   |             |         |
| Select            | Quick Select                                 | Branch Name         | Branch Number          | BIC    | Branch Type         | Bank Name         | Bank Number | Country |
|                   | No search conducted.                         |                     |                        |        |                     |                   |             |         |
| About t           | his Page                                     |                     |                        |        |                     |                   |             |         |
|                   |                                              |                     |                        |        |                     |                   |             |         |

- Cancel Select
- 9. The branch details will appear on the line. If you don't know the branch name then just click on the go button to view all the branches.

| Searc                                                                                                    | h                                    |                |               |     |             |                           |             |               |
|----------------------------------------------------------------------------------------------------|--------------------------------------|----------------|---------------|-----|-------------|---------------------------|-------------|---------------|
| To find your item, select a filter item in the pulldown list and enter a value in the text field, then select the "Go" button. |                                      |                |               |     |             |                           |             |               |
| Search                                                                                                    | Search By Branch Name 🔽 ZFNBUS 55 Go |                |               |     |             |                           |             |               |
| Resul                                                                                                    | ts                                   |                |               |     |             |                           |             |               |
| Persona                                                                                                    | lize Table: (Ext                     | BankBranchesRN | )             |     |             |                           |             |               |
| Select                                                                                                    | Quick Select                         | Branch Name    | Branch Number | BIC | Branch Type | Bank Name                 | Bank Number | Country       |
| $\bigcirc$                                                                                                    | _                                    | ZFNBUS55       | ZFNBUS 55     |     | SWIFT       | Zions First National Bank |             | United States |
| About                                                                                                    | this Page                            |                |               |     |             |                           |             |               |
|                                                                                                    |                                      |                |               |     |             |                           |             |               |

Cancel Select

10. Click on Quick select link to select the bank branch. Branch name is defined as swift code.

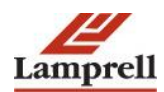

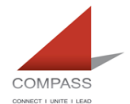

| Searc                                                                                                    | Search            |                |               |     |             |                           |             |               |
|----------------------------------------------------------------------------------------------------|-------------------|----------------|---------------|-----|-------------|---------------------------|-------------|---------------|
| To find your item, select a filter item in the pulldown list and enter a value in the text field, then select the "Go" button.<br>Search By Branch Name V ZFNBUS 55 Go |                   |                |               |     |             |                           |             |               |
| Resul                                                                                                    | ts                |                |               |     |             |                           |             |               |
| Persona                                                                                                    | llize Table: (Ext | BankBranchesRN | )             |     |             |                           |             |               |
| Select                                                                                                    | Quick Select      | Branch Name    | Branch Number | BIC | Branch Type | Bank Name                 | Bank Number | Country       |
| $\bigcirc$                                                                                                    | -                 | ZFNBUS55       | ZFNBUS 55     |     | SWIFT       | Zions First National Bank |             | United States |
| About                                                                                                    | About this Page   |                |               |     |             |                           |             |               |
|                                                                                                    |                   |                |               |     |             |                           |             |               |
|                                                                                                    |                   |                |               |     |             |                           | Cancel      | Select        |

- 11. If you have IBAN then you must enter IBAN into both 'Account Number' as well as 'IBAN' field. You will only be required to enter account number into 'Account Number' field if you do not have IBAN, in such case your account number will be used for payments irrespective of the detail you enter on IBAN field.
- 12. Enter the Account Name which is your 'Account Title' and the currency of the account.

| Personalize Table Layout: (BankBranchTblLayoutRN)                                                                                              |                                                                                                    |
|----------------------------------------------------------------------------------------------------|----------------------------------------------------------------------------------------------------|
| Bank                                                                                                    | Branch                                                                                                    |
| Personalize "Bank"<br>© Select Existing Bank<br>© Create New Bank<br>Bank Name CitiBank N.A.                                                   | Personalize "Branch"<br>© Select Existing Branch<br>O Create New Branch<br>Branch Name CITIU533<br>Branch Number CITIU533<br>BIC<br>Branch Type SWIFT<br>Show Branch Details |
| Bank Account                                                                                                    |                                                                                                    |
| Personalize "Bank Account"<br>Account Number AE113x2xxx000231575690<br>Check Digits IBAN AE113x2xxx00231575690<br>Personalize "Account Owners" | Account Name                                                                                                    |

#### 13. Click on apply button.

| Personalize Table Layout: (BankBranc                                                                          | <u>hTblLayoutRN)</u>                   |                                                |                     | . aj                                                                    |                                                    |                               |     |          |              |
|----------------------------------------------------------------------------------------------------|----------------------------------------|------------------------------------------------|---------------------|-------------------------------------------------------------------------|----------------------------------------------------|-------------------------------|-----|----------|--------------|
| Bank                                                                                                    |                                        |                                                |                     | Branch                                                                  |                                                    |                               |     |          |              |
| Personalize "Bank"<br>© Select Existing Bank<br>O Create New Bank<br>Bank Nu<br>Tax Payv<br>Show Bank Details | ame CitiBank N.A.<br>nber<br>er ID     | Q                                              |                     | Personalize "Branch"<br>© Select Existing Branch<br>O Create New Branch | Branch Name<br>Branch Number<br>BIC<br>Branch Type | CITIUS33<br>CITIUS33<br>SWIFT |     | J 9      |              |
|                                                                                                    |                                        |                                                |                     | Show Branch Details                                                     |                                                    |                               |     |          |              |
| Bank Account                                                                                                  |                                        |                                                |                     |                                                                         |                                                    |                               |     |          |              |
| Personalize "Bank Account"                                                                                    | Account Number<br>Check Digits<br>IBAN | AE113x2xxx00231575690<br>AE113x2xxx00231575690 |                     |                                                                         | ļ                                                  | Account Name<br>Currency      | 2   | k        | ٩            |
| Personalize "Account Owners"<br>Account Owners                                                                |                                        |                                                |                     |                                                                         |                                                    |                               |     |          |              |
| Account Owner Name                                                                                            |                                        |                                                | Alternate Account C | wner Name                                                               |                                                    | Prima                         | iry | End Date |              |
| Kaddas Oilfield Services & Trading Co                                                                         | LLC                                    |                                                |                     |                                                                         |                                                    | ✓                             |     |          |              |
| Add Another Row                                                                                               |                                        |                                                |                     |                                                                         |                                                    |                               |     | -        |              |
| Show Bank Account Details                                                                                     |                                        |                                                |                     |                                                                         |                                                    |                               |     |          |              |
|                                                                                                    |                                        |                                                |                     |                                                                         |                                                    |                               |     |          | Cance! Apply |

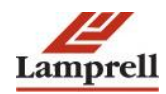

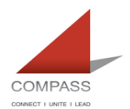

#### In case where you are unable to find your relevant Bank Name or Branch Name

1. If you do not find your bank enlisted through existing bank option, then you can create new bank by selecting 'Create New Bank' option.

| Personalize Table Layout: (BankBranchTblLayoutRN)                                                                   |                                                                                                    |              |              |
|----------------------------------------------------------------------------------------------------|----------------------------------------------------------------------------------------------------|--------------|--------------|
| Bank                                                                                                    | Branch                                                                                                    |              |              |
| Personalize "Bank"<br>Select Existing Bank<br>© Create New Bank<br>* Bank Name<br>Bank Number<br>Tax Payer ID       | Personalize "Branch"<br>Select Existing Branch<br>Create New Branch<br>Branch Number<br>Branch Number<br>C.<br>Branch Type | L            | a.           |
| ± Show Bank Details                                                                                                 | ± Show Branch Details                                                                                                    |              |              |
| Bank Account Personalize "Bank Account" Account Number Check Digits BAN Personalize "Account Owners" Account Owners |                                                                                                    | Account Name | , Q          |
| Account Owner Name                                                                                                  | Alternate Account Owner Name                                                                                               | Primary      | End Date     |
| Kaddas Oilfield Services & Trading Co LLC Add Another Row                                                           |                                                                                                    | V            |              |
| Show Bank Account Details                                                                                           |                                                                                                    |              |              |
|                                                                                                    |                                                                                                    |              | Cancel Apply |

2. Enter Bank Name, Bank Number (optional) and Tax Payer ID (optional).

| Bank                                                                                    |                                            |                                       |                | Branch                                                                                     |                                                    |              |      |          |        |       |
|-----------------------------------------------------------------------------------------|--------------------------------------------|---------------------------------------|----------------|--------------------------------------------------------------------------------------------|----------------------------------------------------|--------------|------|----------|--------|-------|
| Personalize "Bank"<br>Select Existing Bank<br>Create New Bank<br>H<br>Show Bank Details | * Bank Name<br>Bank Number<br>Tax Payer ID | Habib Bank Limite<br>09337328         |                | Personalize "Branch"<br>Select Existing Branch<br>Create New Branch<br>Show Branch Details | Branch Name<br>Branch Number<br>BIC<br>Branch Type |              | ۵ اد |          |        |       |
| Bank Account                                                                            |                                            |                                       |                |                                                                                            |                                                    |              |      |          |        |       |
| Personalize "Bank Account<br>Personalize "Account Owners                                | <u>t"</u><br>A                             | ccount Number<br>Check Digits<br>IBAN |                |                                                                                            |                                                    | Account Name |      | k        | ٩      |       |
| Account Owner Name                                                                      |                                            |                                       | Alternate Acco | ount Owner Name                                                                            |                                                    | Primary      | 1    | End Date |        |       |
| Kaddas Oilfield Services &                                                              | Trading Co LLC                             |                                       |                |                                                                                            |                                                    | ~            |      |          |        |       |
| Add Another Row                                                                         |                                            |                                       |                |                                                                                            |                                                    |              |      |          |        |       |
| Show Bank Account Det                                                                   | tails                                      |                                       |                |                                                                                            |                                                    |              |      |          |        |       |
|                                                                                         |                                            |                                       |                |                                                                                            |                                                    |              |      |          | Cancel | Apply |

3. Even though you selected existing bank option, there could be a possibility that you are unable to find your bank account branch in existing branch option. In such case you can select 'Create New Branch' option to create new branch.

| <u>Personalize Table Layout: (BankBranchTblLayoutRN)</u>                                                                                                    |                                                                                                    |
|----------------------------------------------------------------------------------------------------|----------------------------------------------------------------------------------------------------|
| Bank                                                                                                    | Branch                                                                                                    |
| Personalize "Bank"<br>Select Existing Bank<br>Create New Bank<br>* Bank Name<br>Fablib Bank Limited - HBL<br>09337328<br>Tax Payer ID<br>* Show Bank Details | Personalize "Branch"         ○Select Existing Branch         ● Create New Branch         * Branch Name         Branch Number         BIC         Branch Type         ABA |
| Bank Account                                                                                                    |                                                                                                    |
| Personalize "Bank Account" Account Number Check Digits IBAN BAN                                                                                              | Account Name Currency                                                                                                    |
| Account Owner Name                                                                                                    | Alternate Account Owner Name Primary End Date                                                                                                    |
| Kaddas Oilfield Services & Trading Co LLC                                                                                                    |                                                                                                    |
| Add Another Row                                                                                                    |                                                                                                    |

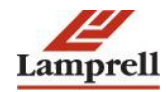

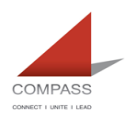

4. Enter branch name (branch name should be the swift code) , branch number (optional) and BIC.

| Allow International Payments                                                      |                                            |                                    |    |                     |                                                                                                |                                               |                                  |          |     |
|-----------------------------------------------------------------------------------|--------------------------------------------|------------------------------------|----|---------------------|------------------------------------------------------------------------------------------------|-----------------------------------------------|----------------------------------|----------|-----|
| Personalize Table Layout: (                                                       | DdfikDfdficfffDiLe                         | ayoutkinj                          |    |                     |                                                                                                |                                               |                                  |          |     |
| Bank                                                                              |                                            |                                    |    |                     | Branch                                                                                         |                                               |                                  |          |     |
| Personalize "Bank"<br>Select Existing Bank<br>Create New Bank<br>How Bank Details | * Bank Name<br>Bank Number<br>Tax Payer ID | Habib Bank Limited - H<br>09337328 | BL |                     | Personalize "Branch"<br>O Select Existing Branch<br>© Create New Branch<br>Show Branch Details | * Branch Name<br>Branch Number<br>Branch Type | HBL- Ajman UAE<br>H3214<br>ABA V |          |     |
| Bank Account                                                                      |                                            |                                    |    |                     |                                                                                                |                                               |                                  |          |     |
| Personalize "Bank Account<br>Personalize "Account Owne<br>Account Owners          | <u>"</u> Ac                                | count Number Check Digits IBAN     |    |                     |                                                                                                | Į                                             | Account Name Currency            | لا       | ] Q |
| Account Owner Name                                                                |                                            |                                    |    | Alternate Account 0 | wner Name                                                                                      |                                               | Primary                          | End Date |     |
| Kaddas Oilfield Services &                                                        | Trading Co LLC                             |                                    |    |                     |                                                                                                |                                               | $\checkmark$                     |          |     |
| Add Another Row                                                                   | tails                                      |                                    |    |                     |                                                                                                |                                               |                                  |          |     |

- Cance! Apply
- 5. Select branch type from the drop down list and select the relevant branch type.

| Personalize Table Layout: (                                               | BankBranchTblL                             | ayoutRN)                             |                   |                                                                       |                                       |                         |          |        |       |
|---------------------------------------------------------------------------|--------------------------------------------|--------------------------------------|-------------------|-----------------------------------------------------------------------|---------------------------------------|-------------------------|----------|--------|-------|
| Bank                                                                      |                                            |                                      |                   | Branch                                                                |                                       |                         |          |        |       |
| Personalize "Bank"<br>Select Existing Bank<br>© Create New Bank           | * Bank Name<br>Bank Number<br>Tax Payer ID | Habib Bank Limited - HBL<br>09337328 |                   | Personalize "Branch"<br>O Select Existing Branch<br>Create New Branch | * Branch Name<br>Branch Number<br>BIC | HBL- Ajman UAE<br>H3214 |          |        |       |
| ∃ Show Bank Details                                                       |                                            |                                      |                   | + Show Branch Datails                                                 | Branch Type                           | ABA                     | _        |        |       |
|                                                                           |                                            |                                      |                   | El <u>Show branch betalls</u>                                         |                                       |                         |          |        |       |
| Bank Account                                                              |                                            |                                      |                   |                                                                       |                                       |                         |          |        |       |
| Personalize "Bank Account<br>Personalize "Account Owner<br>Account Owners | <u>t"</u> Ac                               | count Number Check Digits IBAN       | <br>]             |                                                                       | F                                     | Account Name            | k        | ٩      |       |
| Account Owner Name                                                        |                                            |                                      | Alternate Account | Owner Name                                                            |                                       | Primary                 | End Date |        |       |
| Kaddas Oilfield Services &                                                | Trading Co LLC                             |                                      |                   |                                                                       |                                       | $\checkmark$            |          |        |       |
| Add Another Row                                                           |                                            |                                      |                   |                                                                       |                                       |                         |          |        |       |
| E Show Bank Account De                                                    | tails                                      |                                      |                   |                                                                       |                                       |                         |          |        |       |
|                                                                           |                                            |                                      |                   |                                                                       |                                       |                         |          | Cancel | Apply |

Note: Bank details and branch details are optional; you can enter these details if required.

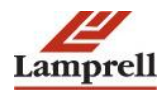

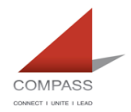

| Personalize Table Layout: (BankBranchTblLayoutRN)                                                                                    |                                                                                                    |                                                               |          |       |
|----------------------------------------------------------------------------------------------------|----------------------------------------------------------------------------------------------------|---------------------------------------------------------------|----------|-------|
| Bank                                                                                                    | Branch                                                                                                    |                                                               |          |       |
| Personalize "Bank"<br>Select Existing Bank<br>Create New Bank<br>* Bank Number<br>Bank Number<br>Tax Payer ID<br>+ Show Bank Details | Personalize "Branch"         O Select Existing Branch         Image: Create New Branch         Image: Create New Branch         Image: Branch         Image: Create New Branch         Image: Branch         Image: Create New Branch         Image: Branch         Image: Create New Branch         Image: Branch         Image: Create New Branch         Image: Create New Branch <t< td=""><td>n Name  HBL- Ajman UAE<br/>JH3214<br/>BIC  <br/>h Type   SWIFT V</td><td></td><td></td></t<> | n Name  HBL- Ajman UAE<br>JH3214<br>BIC  <br>h Type   SWIFT V |          |       |
| Bank Account                                                                                                    |                                                                                                    |                                                               |          |       |
| Personalize "Bank Account"<br>Account Number<br>Check Digits<br>IBAN<br>Personalize "Account Owners"<br>Account Owners               |                                                                                                    | Account Name Currency                                         | <b>Q</b> |       |
| Account Owner Name                                                                                                    | Alternate Account Owner Name                                                                                                    | Primary                                                       | End Date |       |
| Kaddas Oilfield Services & Trading Co LLC                                                                                            |                                                                                                    | <                                                             |          |       |
| Add Another Row                                                                                                    |                                                                                                    |                                                               |          |       |
| 1 Snow Bank Account Details                                                                                                    |                                                                                                    |                                                               |          |       |
|                                                                                                    |                                                                                                    |                                                               | Cancel   | Apply |

6. If you have IBAN then you must enter IBAN into both 'Account Number' as well as 'IBAN' field. You will only be required to enter account number into 'Account Number' field if you do not have IBAN, in such case your account number will be used for payments irrespective of the detail you enter on IBAN field.

| Personalize Table Layout: (BankBranchTblLayoutRN)                                                                                         |                                                                                                    |                               |          |              |
|----------------------------------------------------------------------------------------------------|----------------------------------------------------------------------------------------------------|-------------------------------|----------|--------------|
| Bank                                                                                                    | Branch                                                                                                    |                               |          |              |
| Personalize "Bank"<br>Select Existing Bank<br>Create New Bank<br>Bank Name<br>Bank Number<br>Tax Payer ID<br>Show Bank Details            | Personalize "Branch"<br>● Select Existing Branch<br>○ Create New Branch<br>Branch Number<br>BIC<br>BIC<br>BIC<br>BIC<br>BIC<br>BIC<br>BIC<br>BIC | CITIUS33<br>CITIUS33<br>SWIFT | . Q      |              |
|                                                                                                    | I Show branch betains                                                                                                    |                               |          |              |
| Bank Account                                                                                                    |                                                                                                    |                               |          |              |
| Personalize "Bank Account"<br>Account Number AE113x2xxx000231575690<br>Check Bgits BAN AE113x2xxx00231575690<br>IBAN AE113x2xx00231575690 |                                                                                                    | Account Name Currency         |          |              |
| Account Owners Account Owner Name                                                                                                    | Alternate Account Owner Name                                                                                                    | Primary                       | End Date |              |
| Kaddas Oilfield Services & Trading Co LLC                                                                                                 |                                                                                                    | ~                             |          |              |
| Add Another Row                                                                                                    |                                                                                                    |                               | ,        |              |
| Show Bank Account Details                                                                                                    |                                                                                                    |                               |          |              |
|                                                                                                    |                                                                                                    |                               |          | Cance! Apply |

7. Click on apply button.

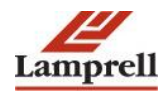

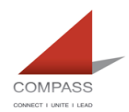

Training Guide - Register Supplier Bank Details

| Personalize Table Layout: (BankBranchTblLayoutRN)                                                                                           |                                                                                                    |
|----------------------------------------------------------------------------------------------------|----------------------------------------------------------------------------------------------------|
| Bank                                                                                                    | Branch                                                                                                    |
| Personalize "Bank"<br>Select Existing Bank<br>Create New Bank<br>Bank Name<br>Bank Number<br>Tax Payer ID<br>H Show Bank Details            | Personalize "Branch"<br>Select Existing Branch<br>Create New Branch<br>Branch Name<br>Branch Number<br>DITUS33<br>BIC<br>Branch Type SWIFT |
|                                                                                                    | Show Branch Details                                                                                                    |
| Bank Account                                                                                                    |                                                                                                    |
| Personalize "Bank Account"<br>Account Number AE113x2xxx00231575690<br>Check Digits IBAN AE113x2xxx00231575690<br>IBAN AE113x2xxx00231575690 | Account Name<br>Currency                                                                                                    |
| Account Owner Name                                                                                                    | Alternate Account Owner Name Primary End Date                                                                                              |
| Kaddas Oilfield Services & Trading Co LLC                                                                                                   |                                                                                                    |
| Add Another Row                                                                                                    |                                                                                                    |
| Show Bank Account Details                                                                                                    |                                                                                                    |
|                                                                                                    |                                                                                                    |

**Note**: Once you submit your bank details, it will go to relevant authority in Lamprell for approval. You must upload your supporting document for bank account details through attachment tab.

After reviewing the bank details with original documents attached, respective authority will either approve or reject the bank details entered.

Only after such approval, payment will be made against your bank account.

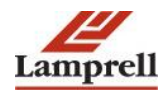

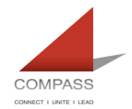

## 2. FAQs

# Is it possible to delete the existing bank account before proceeding with creation of new account in the same currency?

No. End date need to be updated against the existing in-active account. Else, there is a chance for making payment to the in-active account.

#### Is IBAN Mandatory for Local Vendors?

Yes, IBAN is mandatory for all local vendor payments. If you have IBAN then you must enter IBAN into 'Account Number/IBAN' field. You will only be required to enter account number into 'Account Number/IBAN' field if you do not have IBAN, in such case your account number will be used for payment transfers.

#### How many characters are to be in a SWIFT Code?

8 or 11 characters. Last 3 characters represent branch code and is optional.

#### Are vendors notified of approval or rejection of bank update?

Yes. Once you submit your bank details, it will go to relevant authority in Lamprell for approval. You must upload your supporting document for bank account details through attachment tab. After reviewing the bank details with original documents attached, respective authority will either approve or reject the bank details entered. Vendors get email notifications regarding approval or rejection. Only after approval, payment will be made against your bank account.

#### What needs to be updated under the field "Branch name"?

If you don't know the branch name, just click on the go button to view all the branches. Click on Quick select link to select the bank branch. Branch name is defined as swift code.

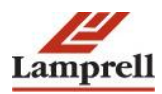

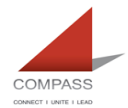

# What option to select when bank account branch is not available in the drop down listing?

Even though you selected existing bank option, there could be a possibility that you are unable to find your bank account branch in existing branch option. In such case you can select 'Create New Branch' option to create new branch.

When can you create a new swift code/bank name?

A new bank name/swift code has to be created only if it is not available in the existing Lists.

Is Intermediate bank account is mandatory for all suppliers

No. If necessary, a supplier can create an intermediate bank account.

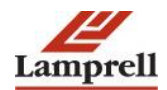